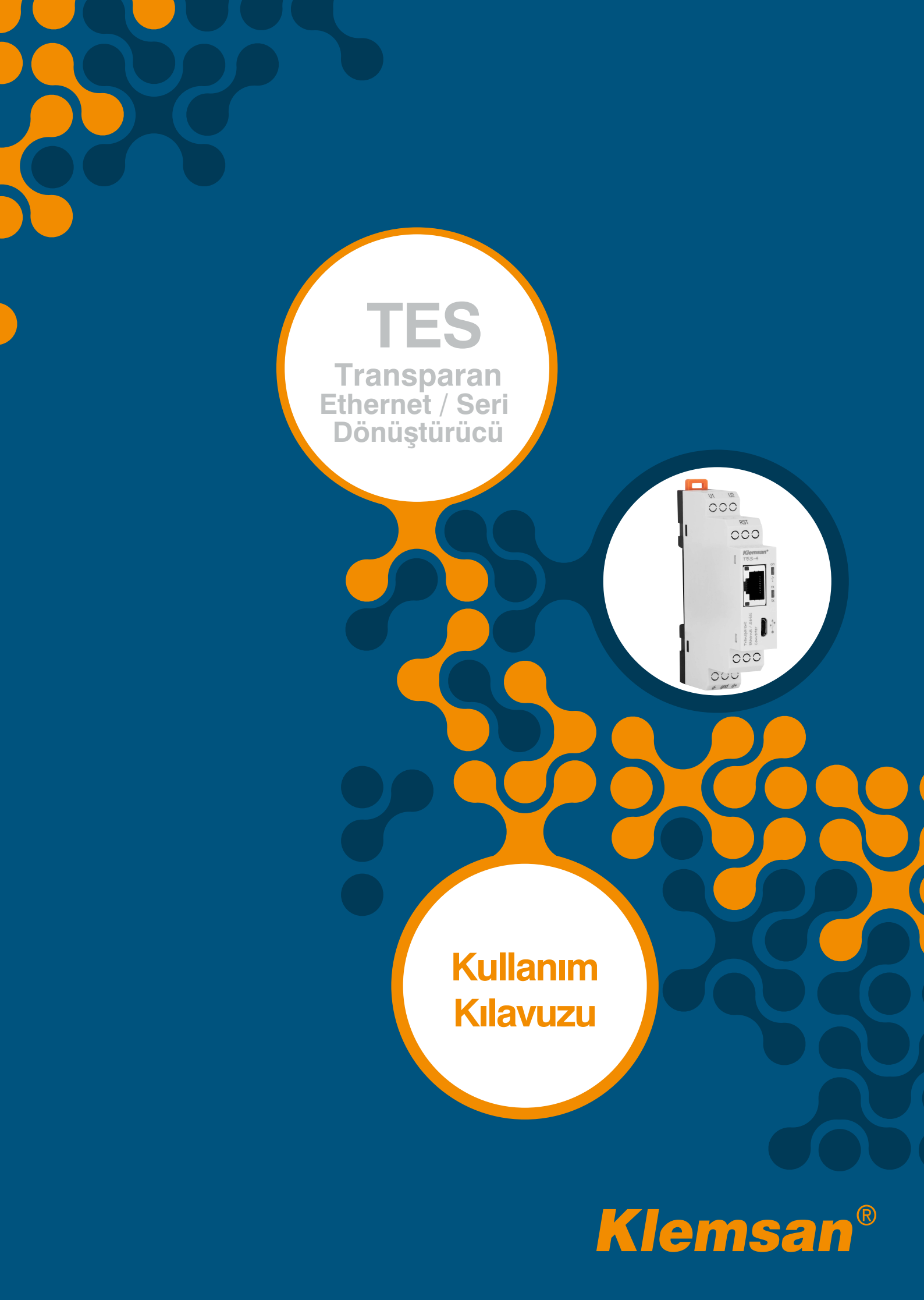

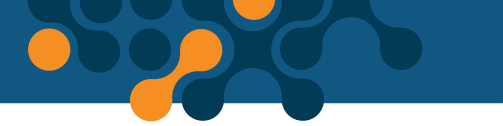

# İÇİNDEKİLER

| BÖLÜM 1                                                                                                | GENEL BİLGİLER                                                                                                    | 4                                                                                                    |
|----------------------------------------------------------------------------------------------------|----------------------------------------------------------------------------------------------------|----------------------------------------------------------------------------------------------------|
| 1.1<br>1.2                                                                                             | Doğru Kullanım ve Güvenlik Şartları<br>Genel Özellikler                                                                                                    | 5<br>5                                                                                                    |
| BÖLÜM 2<br>2.1<br>2.2<br>2.3<br>2.3.1                                                                  | KURULUM<br>Cihaz Üzerindeki Tanımlar<br>Cihaz Üzerindeki Ayarları Yapılandırma<br>Konfigürasyon Programı İçin Gerekli Kurulumlar<br>Konfigürasyon Programının Kurulması                                                                   | 6<br>7<br>8<br>9<br>9                                                                                                    |
| BÖLÜM 3<br>3.1<br>3.1.1<br>3.1.1.1<br>3.1.1.2<br>3.1.1.2.1<br>3.1.1.2.2<br>3.1.1.3<br>3.1.1.4<br>3.1.2 | KONFİGÜRASYON PROGRAMI.<br>Bağlantı Ayarları<br>USB ile Bağlan<br>Network Ayarları<br>Seri Haberleşme Ayarları<br>Port Ayarları<br>Veri Paket Ayarları<br>Cihaz Bilgisi - Yazılım Güncelleme.<br>Güvenlik Ayarları<br>Ethernet ile Bağlan | <ol> <li>13</li> <li>14</li> <li>14</li> <li>15</li> <li>18</li> <li>19</li> <li>20</li> <li>21</li> <li>22</li> </ol>             |
| BÖLÜM 4<br>4.1<br>4.2<br>4.3<br>4.4<br>4.5<br>4.6<br>4.7<br>4.8<br>4.9                                 | JSON RestAPI<br>Genel Haberleşme Ayarları<br>Seri Haberleşme Ayarları<br>Anlık Seri Haberleşme Ayarları<br>Ağ Ayarları<br>Güvenlik Ayarları<br>Tüm Ayarlar<br>Ürün Bilgisi İşlevleri<br>Tüm Veriler<br>Komut İşlevleri                    | <ul> <li>23</li> <li>24</li> <li>24</li> <li>25</li> <li>26</li> <li>27</li> <li>27</li> <li>28</li> <li>29</li> <li>30</li> </ul> |
| BÖLÜM 5                                                                                                | TEKNIK ÖZELLİKLER                                                                                                    | 31                                                                                                    |

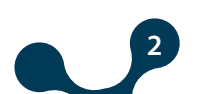

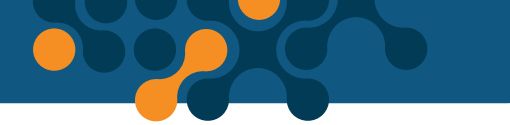

# ŞEKİLLER

| Şekil 2-1  | TES-4 Üzerindeki Tanımlar                    | 7  |
|------------|----------------------------------------------|----|
| Şekil 2-2  | Gateway Master, USB ile Bağlantı             | 8  |
| Şekil 2-3  | Gateway Master, Ethernet ile Bağlantı        |    |
| Şekil 2-4  | Konfigürasyon Programının Kurulması (Adım 1) |    |
| Şekil 2-5  | Konfigürasyon Programının Kurulması (Adım 2) |    |
| Şekil 2-6  | Konfigürasyon Programının Kurulması (Adım 3) |    |
| Şekil 2-7  | Konfigürasyon Programının Kurulması (Adım 4) |    |
| Şekil 2-8  | Sürücü Kurulumu (Adım 1)                     | 11 |
| Şekil 2-9  | Sürücü Kurulumu (Adım 2)                     |    |
| Şekil 2-10 | Konfigürasyon Programı Kısayolları           |    |
| Şekil 3-1  | TES'in Bağlı Olduğu Sanal Seri Port          |    |
| Şekil 3-2  | COM Port Seçimi                              |    |
| Şekil 3-3  | Network Ayarları                             |    |
| Şekil 3-4  | Ağ Geçidi Çalışma Prensibi                   |    |
| Şekil 3-5  | Seri Port Ayarları                           |    |
| Şekil 3-6  | Cihaz Bilgisi                                | 20 |
| Şekil 3-7  | Yazılım Güncelleme                           |    |
| Şekil 3-8  | Güvenlik Ayarları                            | 21 |
| Şekil 3-9  | Ethernet ile Bağlan                          | 22 |
| Şekil 3-10 | Ethernet ile Bağlan                          | 22 |
| Şekil 5-1  | Boyutlar                                     |    |

## **TABLO**

| Tablo 3-1 TES-4 Üzerindeki Tanımlar | 1 | 7 | , |
|-------------------------------------|---|---|---|
|-------------------------------------|---|---|---|

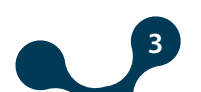

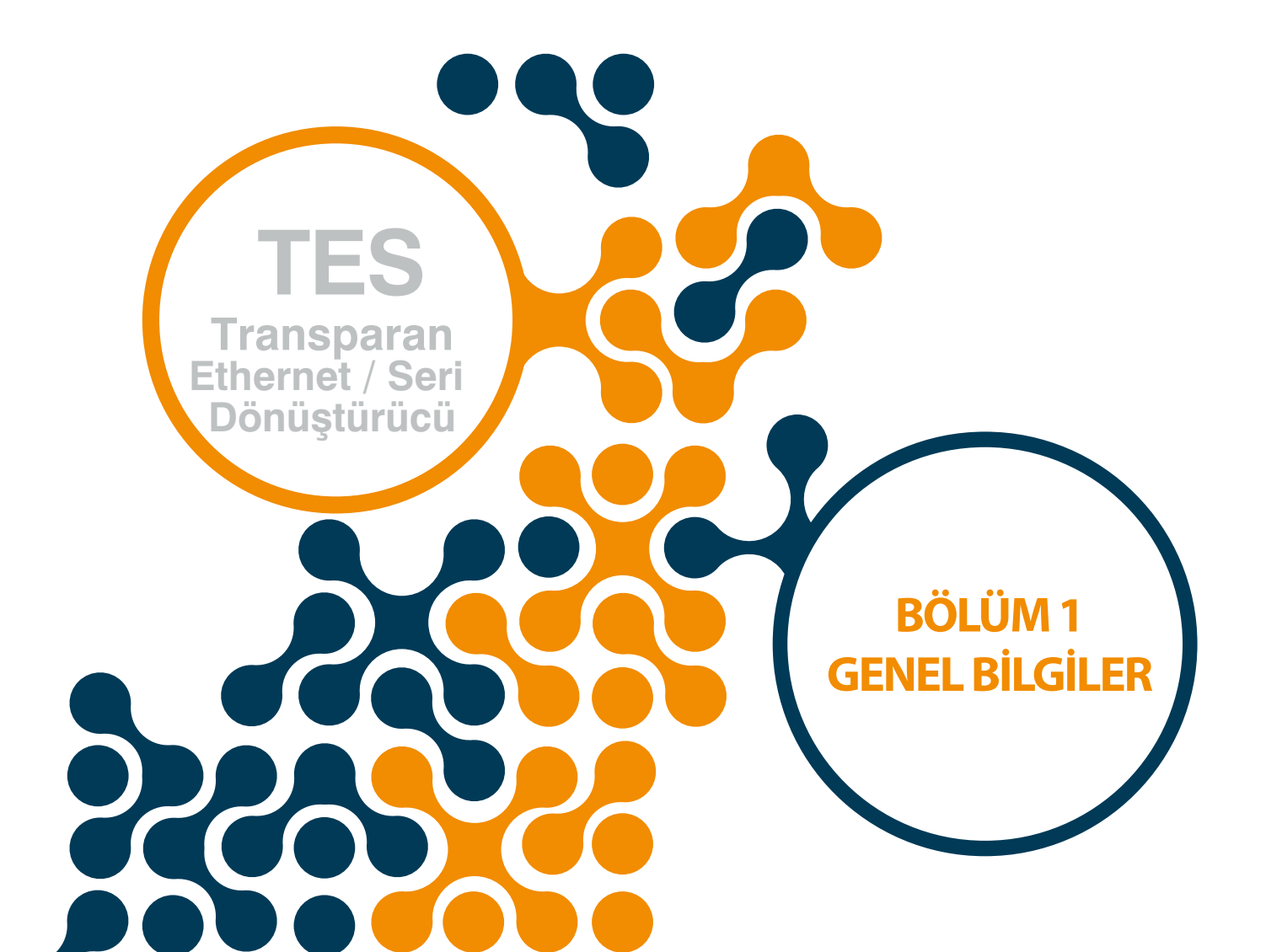

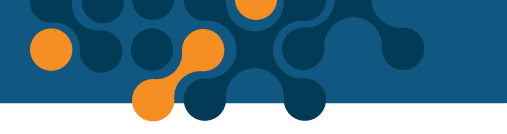

BÖLÜM 1 GENEL BILGİLER

# **BÖLÜM 1 GENEL BİLGİLER**

## 1.1 Doğru Kullanım ve Güvenlik Şartları

Montaj ve bağlantılar yetkili kişiler tarafından kullanma kılavuzundaki talimatlara uygun olarak yapılmalıdır. Bağlantı doğru bir şekilde yapılmadan cihaz çalıştırılmamalıdır.

Cihazı şebekeye bağlamadan önce, enerjinin kesildiğinden emin olunuz.

Cihazı temizlemek tozunu almak için kuru bir bez kullanınız. Alkol, tiner ya da aşındırıcı bir madde kullanmayınız.

Cihaz, ancak bütün bağlantılar yapıldıktan sonra, devreye alınmalıdır.

Cihazın içini açmayınız. İçinde kullanıcıların müdahele edebileceği parçalar yoktur.

Cihaz rutubetli, ıslak, titreşimli ve tozlu ortamlardan uzak tutulmalıdır.

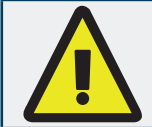

Yukarıdaki önlemlerin uygulanması sonucu doğacak istenmeyen durumlardan üretici firma sorumlu değildir.

# 1.2 Genel Özellikler

| TES-4 Sipariş No: | Açıklama:                                    |
|-------------------|----------------------------------------------|
| 601410            | TES-4 (Transparan Ethernet/Seri Dönüştürücü) |

TES, TCP/IP altyapısını kullanarak sunucu rolünde çalışan RS485 ara yüzüne sahip çift yönlü iletim sağlayan transparan bir ağ geçididir. Bu sayede haberleşme protokollerinden bağımsız olarak seri cihazları uzaktan kontrol etmek ve izlemek mümkün olmaktadır. Ayrıca cihazın yapılandırma verileri USB veya JSON formatı ile okunabilir ve yazılabilir. TES genel olarak aşağıdaki özelliklere sahiptir:

- Sunucu rollünde çalışır
- Çift yönlü haberleşme destekler
- 2 adet uzak bağlantı desteği
- Transparan ağ geçidi olarak çalışır
- Ethernet 10/100 Base Tx desteği
- USB ve İnternet üzerinden yapılandırılabilme
- Anlık seri haberleşme parametrelerini değiştirebilme
- Tüm yapılandırma işlevlerine, bilgilere tümüyle açık JSON Rest API ile erişim
- USB üzerinden yazılım güncelleme

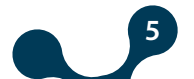

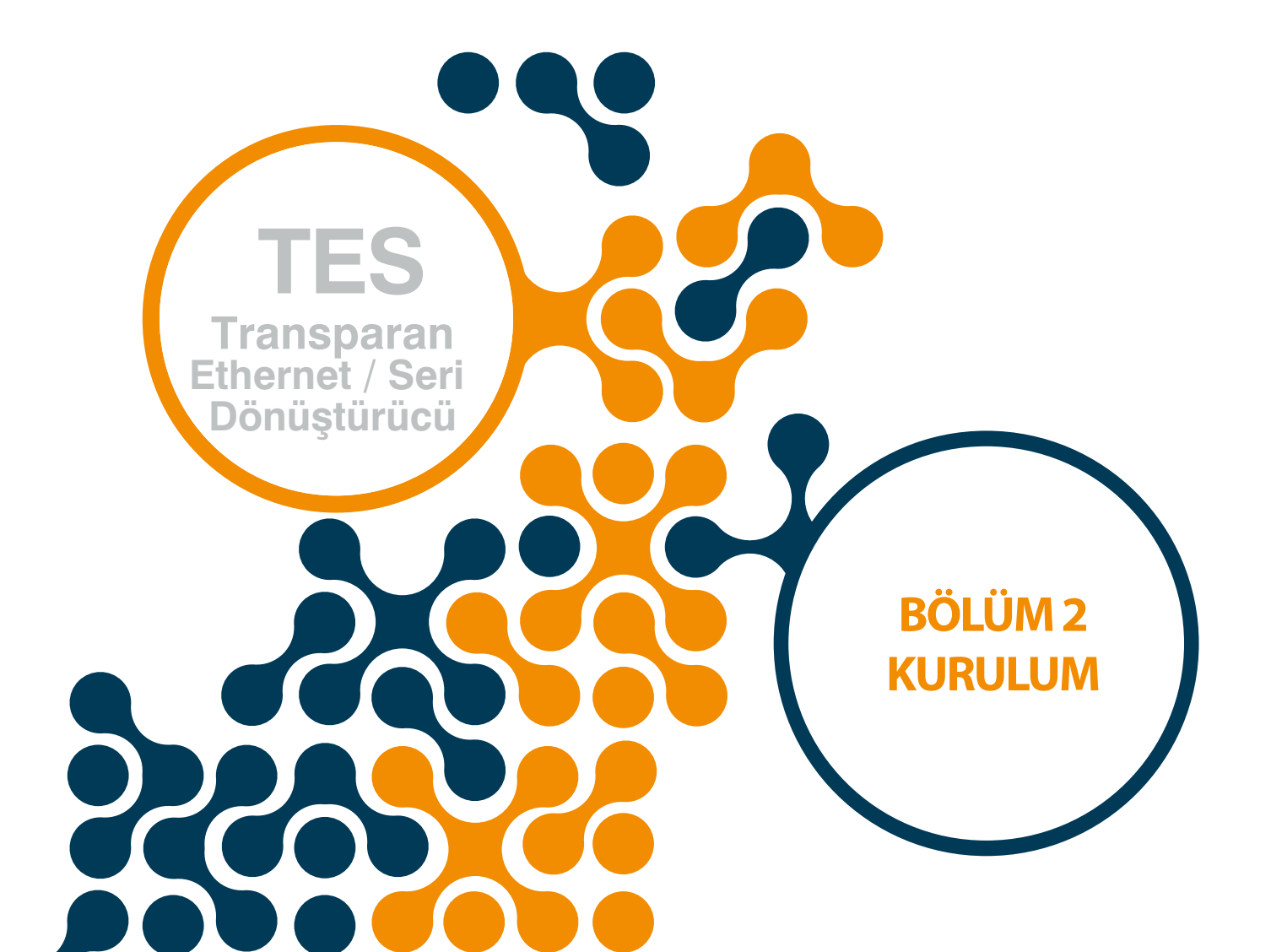

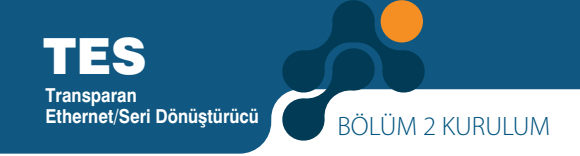

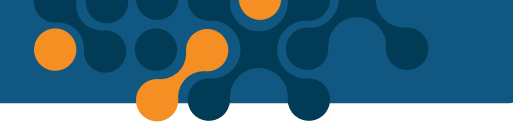

# **BÖLÜM 2 KURULUM**

### 2.1 Cihaz Üzerindeki Tanımlar

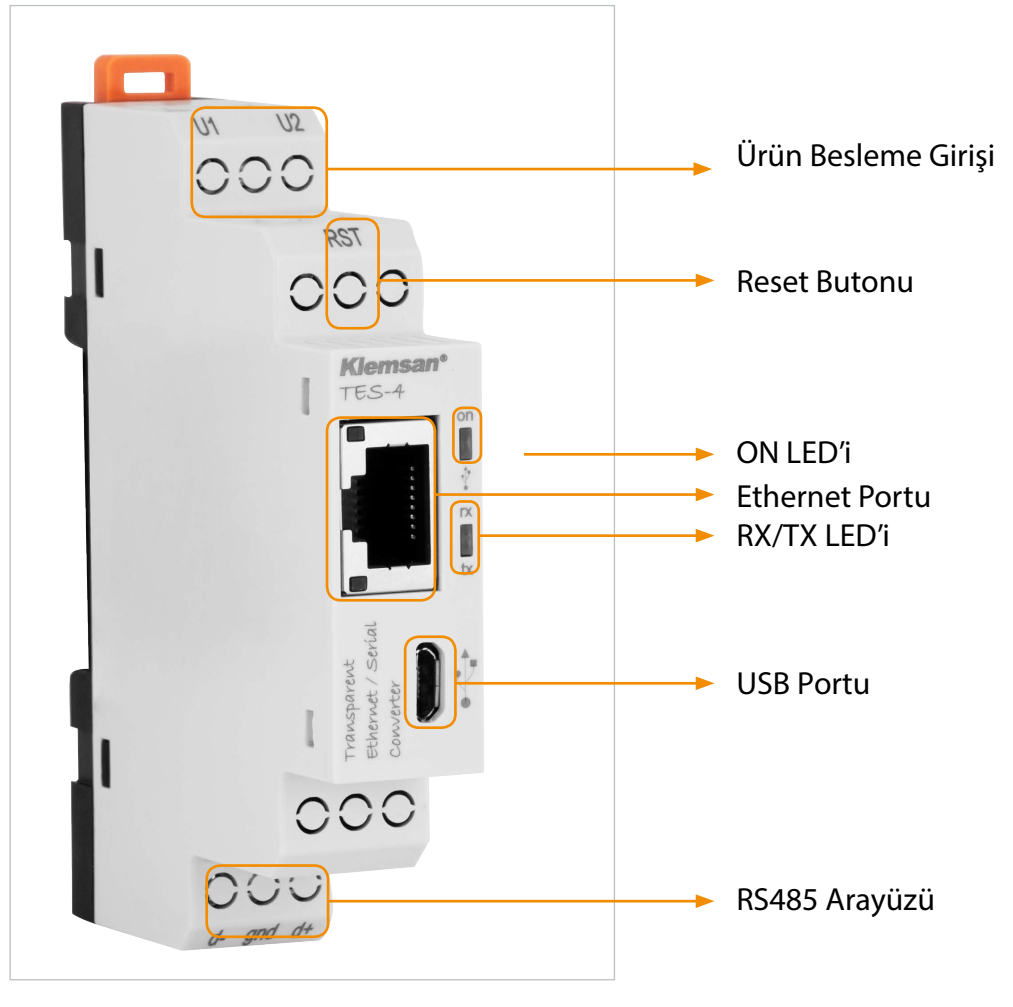

Şekil 2-1 TES-4 Üzerindeki Tanımlar

#### U1-U2 Girişi:

Ürüne besleme girişinin yapıldığı yerdir. 18 ... 50V AC/DC arası gerilim uygulanmalıdır.

#### **RST Butonu:**

Kısa süreli basıldığında ( < 5sn) TES yeniden başlar. Uzun süreli basılıp (≥ 5sn) bırakıldığında TES fabrika ayarlarına dönerek yeniden başlar.

#### **ON LED'i:**

Turuncu renkte yanıyorsa, cihazın beslemesi sadece U1-U2 girişinden sağlanıyordur. Mavi renkte yanıyorsa, cihaza ilgili Micro-USB kablosu takılmıştır.

#### **RX/TX LED'i:**

Cihaza RS-485 hattından veri geldiğinde ya da cihazdan RS-485 hattına veri gönderildiğinde bu led turuncu renkte yanar.

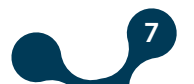

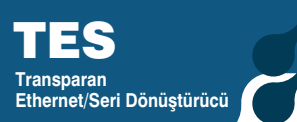

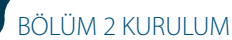

#### **Ethernet Port:**

Ethernet kablo girişinin yapıldığı yerdir.

#### **USB Port:**

Mikro-USB kablosunun bağlandığı yerdir. Bu giriş, aynı zamanda cihazı enerjilendirmek için de kullanılabilir. "Gateway Master" programını kullanabilmek için; bu port ile bilgisayar arasında bağlantı yapılmalıdır. Aynı zamanda cihazın versiyonu USB portu üzerinden güncellenebilir.

#### RS485 Arayüzü:

Seri Cihazların bağlantısı bu girişten yapılır

### 2.2 Cihaz Üzerindeki Ayarları Yapılandırma

TES ayarları iki şekilde yapılandırılır.

1) "Gateway Master" programını kullanılarak USB portu üzerinden. ("Bölüm 3" te anlatılacaktır)

| TRANSPARAN ETHERNET/SERİ ÇEVİRİCİ - Kullanıcı Arayuz Program |                                                   |                                                          |          |  |  |  |
|--------------------------------------------------------------|---------------------------------------------------|----------------------------------------------------------|----------|--|--|--|
| X 4 P                                                        | 0                                                 |                                                          |          |  |  |  |
| Bağlantıyı Oku Yaz                                           | Cihaz Bilgisi Seri Haberleşme                     | Network Güvenlik                                         | Hakkında |  |  |  |
| İşlem                                                        | Bilgi                                             | Ayarlar                                                  | Hakkında |  |  |  |
| Bağlantıyı Aç                                                | Cihazınızla iletişim kurmak içi<br>VSB ile Bağlan | in, lütfen bağlantı türünü seçin.<br>Ethernet ile Bağlan |          |  |  |  |

Şekil 2-2 Gateway Master, USB ile Bağlantı

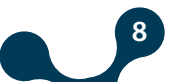

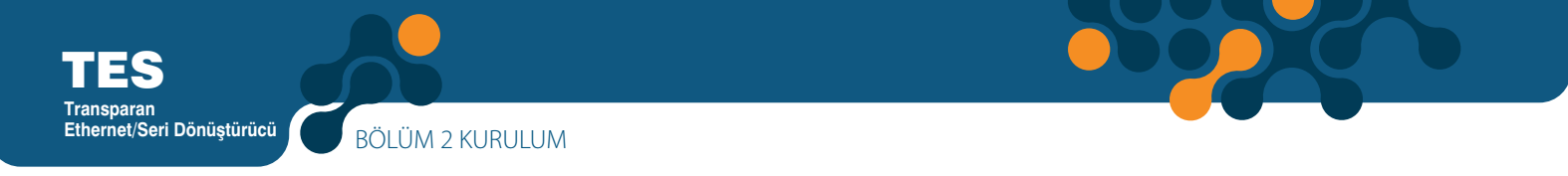

2) "Gateway Master" programını kullanılarak Ethernet üzerinden. ("Bölüm 3"te anlatılacaktır)

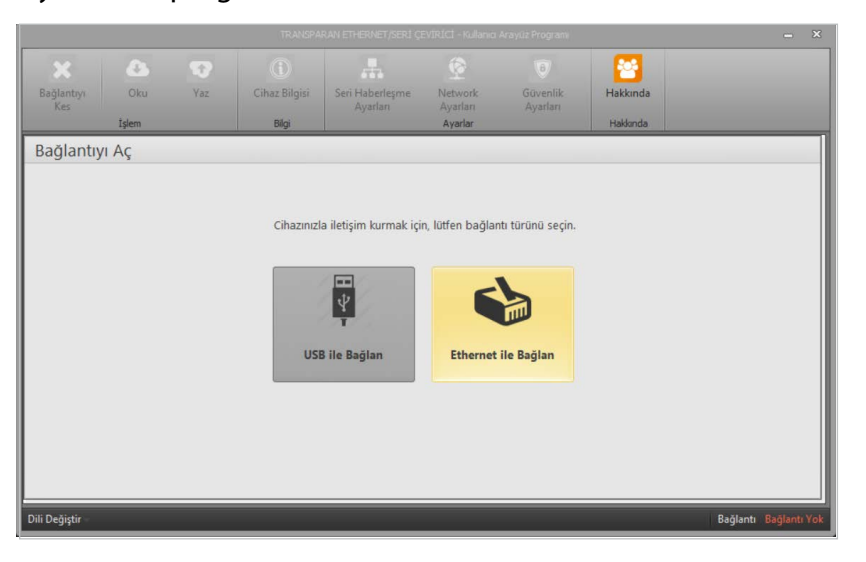

Şekil 2-3 Gateway Master, Ethernet ile Bağlantı

### 2.3 Konfigürasyon Programı İçin Gerekli Kurulumlar

Bu bölümde TES' in USB portu üzerinden konfigüre edilebilmesi için gerekli kurulumlar anlatılacaktır.

Gerekli dosyalara web sitemiz üzerinden erişebilirsiniz.

### 2.3.1 Konfigürasyon Programının Kurulması

Gateway Master kurulum dosyasını indirdikten sonra, programın kurulması için istenilen hedef seçildikten sonra "Next" düğmesine tıklanarak bir sonraki adıma geçilir.

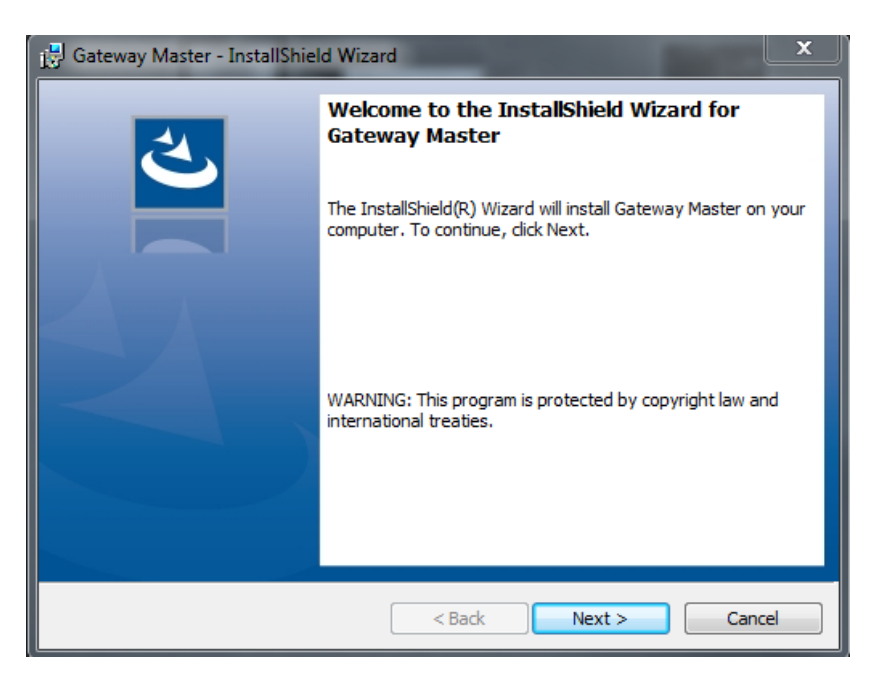

Şekil 2-4 Konfigürasyon Programının Kurulması (Adım 1)

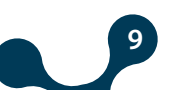

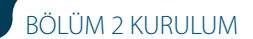

| 👹 Gateway Master - InstallShield Wizard                                                                                              | x |
|----------------------------------------------------------------------------------------------------|---|
| Ready to Install the Program The wizard is ready to begin installation.                                                              | 5 |
| If you want to review or change any of your installation settings, click Back. Click Cancel to exit the wizard.<br>Current Settings: |   |
| Setup Type:                                                                                                    |   |
| Typical                                                                                                    |   |
| Destination Folder:                                                                                                    |   |
| C:\Program Files (x86)\Klemsan Elektronik\Gateway Master\                                                                            |   |
| User Information:                                                                                                    |   |
| Name: user                                                                                                    |   |
| Company:                                                                                                    |   |
| TestallChield                                                                                                    |   |
| <pre>Installistiend </pre> Cancel                                                                                                    |   |

Şekil 2-5 Konfigürasyon Programının Kurulması (Adım 2)

| 🛃 Gateway       | 📴 Gateway Master - InstallShield Wizard                                                            |  |  |  |  |  |  |
|-----------------|----------------------------------------------------------------------------------------------------|--|--|--|--|--|--|
| Installing      | Installing Gateway Master                                                                          |  |  |  |  |  |  |
| The prog        | gram features you selected are being installed.                                                    |  |  |  |  |  |  |
| 12              | Please wait while the InstallShield Wizard installs Gateway Master. This may take several minutes. |  |  |  |  |  |  |
|                 | Status:                                                                                            |  |  |  |  |  |  |
|                 | Copying new files                                                                                  |  |  |  |  |  |  |
|                 |                                                                                                    |  |  |  |  |  |  |
|                 |                                                                                                    |  |  |  |  |  |  |
|                 |                                                                                                    |  |  |  |  |  |  |
|                 |                                                                                                    |  |  |  |  |  |  |
|                 |                                                                                                    |  |  |  |  |  |  |
|                 |                                                                                                    |  |  |  |  |  |  |
|                 |                                                                                                    |  |  |  |  |  |  |
| InstallShield - |                                                                                                    |  |  |  |  |  |  |
|                 | <back next=""> Cancel</back>                                                                       |  |  |  |  |  |  |

Şekil 2-6 Konfigürasyon Programının Kurulması (Adım 3)

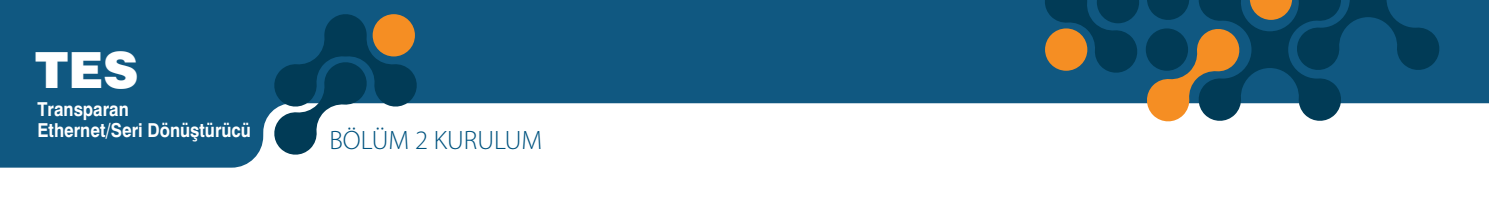

| 😫 Gateway Master - InstallShiel | Gateway Master - InstallShield Wizard                                                                                               |  |  |  |  |  |
|---------------------------------|----------------------------------------------------------------------------------------------------|--|--|--|--|--|
| Gateway Master - InstallShiel   | InstallShield Wizard Completed The InstallShield Wizard has successfully installed Gateway Master. Click Finish to exit the wizard. |  |  |  |  |  |
|                                 |                                                                                                    |  |  |  |  |  |
|                                 | < Back Finish Cancel                                                                                                    |  |  |  |  |  |

Şekil 2-7 Konfigürasyon Programının Kurulması (Adım 4)

Kurulum sihirbazı yüklenecek olan içeriği özetleyen bir liste gösterecektir. Tekrar "Next" düğmesi tıklanarak kuruluma başlanır. Kurulum bittiğinde "Finish" e tıklanarak kurulum tamamlanır.

"Finish" butonuna tıkladıktan sonra, USB Driver kurulum ekranı gösterilir. TES USB Sürücüsü kurulumu için , program kurulumunun ardından aşağıdaki ekranlar karşınıza gelecektir. Adımları takip ederek sürücünüzü kurabilirsiniz.

| USB Driver |                                                                                         |
|------------|-----------------------------------------------------------------------------------------|
|            | Gateway Master USB Sürücüsü Kurulum<br>Sihirbazına Hoşgeldiniz.                         |
| <b>U</b>   | Lütfen USB kablosunu cihazınızdan çıkarınız. Devam etmek<br>için Next butonuna basınız. |
|            | Cancel < Back Next > Finish                                                             |

Şekil 2-8 Sürücü Kurulumu (Adım 1)

BÖLÜM 2 KURULUM

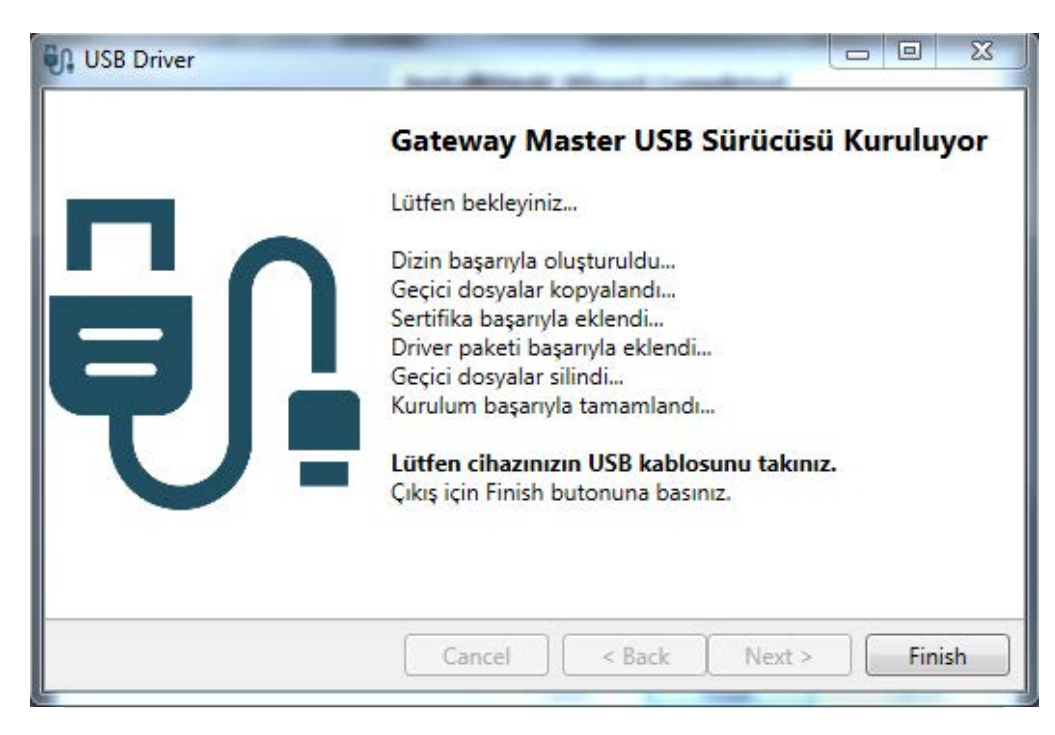

Şekil 2-9 Sürücü Kurulumu (Adım 2)

Kurulum bittiğinde "Finish" e tıklanarak kurulum tamamlanır ve Gateway Master kullanıma hazır hale gelir.

• Programın yüklü olduğu bilgisayar ile cihaz arasında Micro-USB kablosu ile bağlantı yapılmalıdır.

Ardından Konfigürasyon programı çalıştırılmalıdır. Konfigürasyon Programına
 Windows Başlat menüsünden veya masaüstünde oluşturulan kısa yoldan ulaşılabilir.

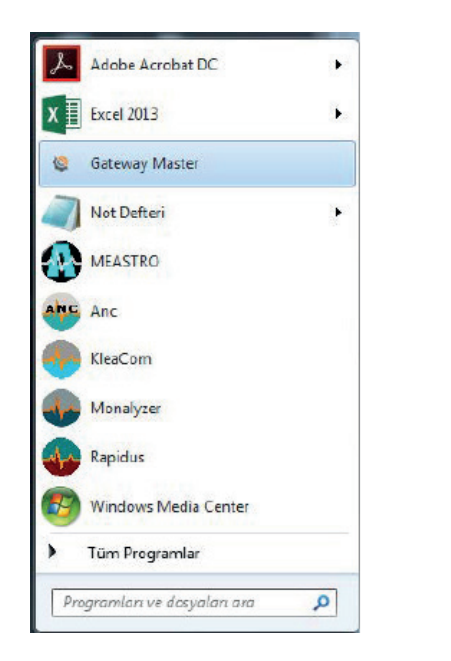

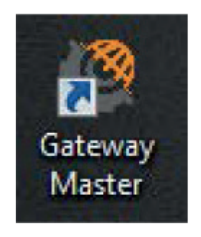

Şekil 2-10 Konfigürasyon Programı Kısayolları

12)

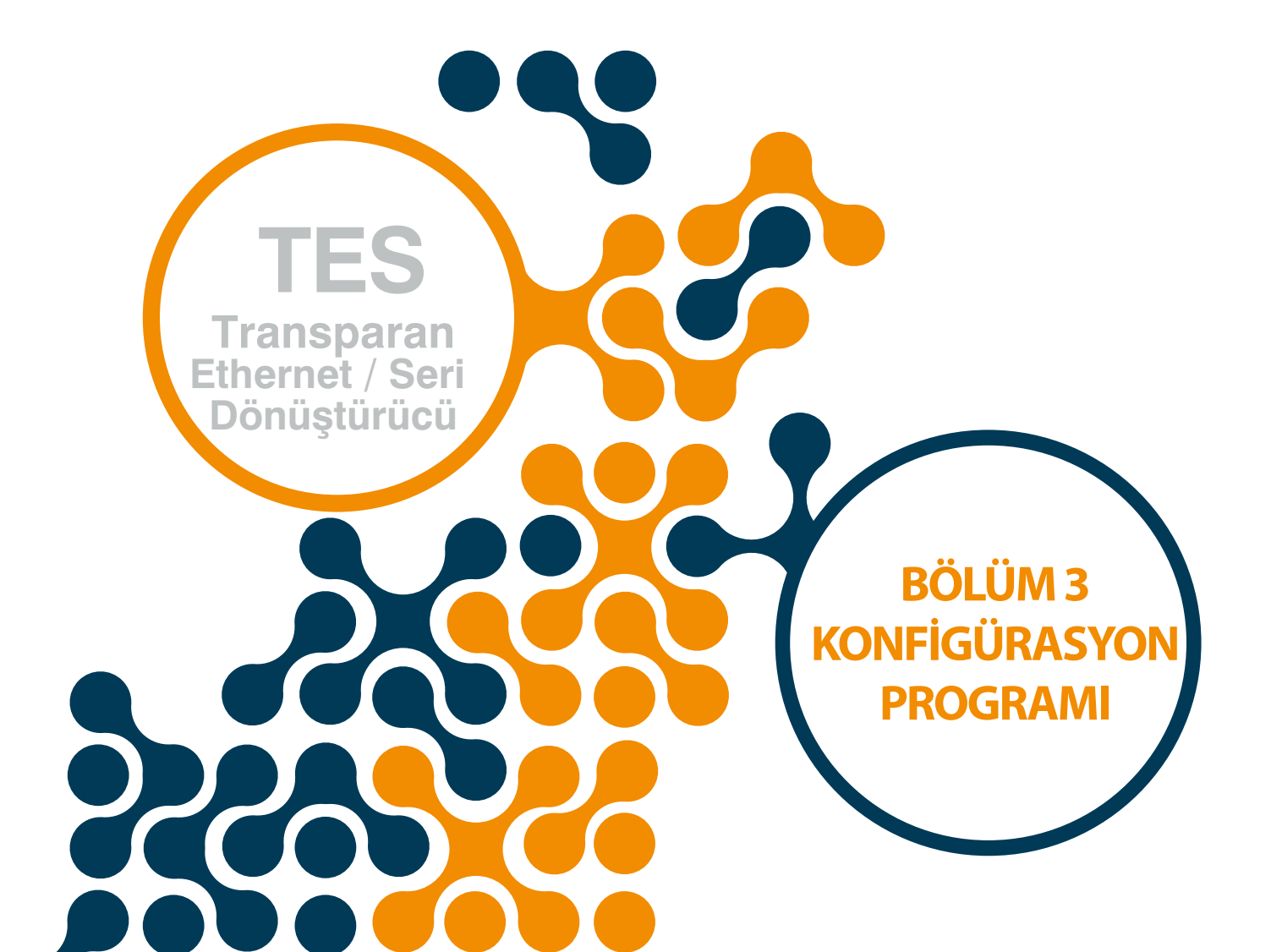

# BÖLÜM 3 KONFİGÜRASYON PROGRAMI

"Bölüm 2 Kurulum" başlığında anlatılan işlemler yapıldıktan sonra;

Programın yüklü olduğu bilgisayar ile TES arasında Micro-USB kablosu ile bağlantı yapılmalıdır.

Ardından Konfigürasyon programı çalıştırılmalıdır. Konfigürasyon Programına Windows Başlat menüsünden veya masaüstünde oluşturulan kısa yoldan ulaşılabilir.

### 3.1 Bağlantı Ayarları

### 3.1.1 USB ile Bağlan

TES-4'ü yapılandırmak, Ürün ve üretim bilgilerine erişmek ve cihazın yazılımını güncellemek için kullanılır. Cihaz, USB portu üzerinden beslenebilir. Normal çalışma koşullarında cihaz bağlantısı bilgisayar tarafından sanal COM port olarak tanınacaktır. Bu sayede kullanıcılar sağlanan yapılandırma programına ihtiyaç duymadan JSON Rest API sorgularını kendi yazılımları üzerinden kolayca TES-4'e iletebileceklerdir.

USB ara yüzü yazılım güncelleme için kullanıldığında ise Klemsan tarafından sağlanan yazılımın kullanılması gerekmektedir.

Eğer TES, USB kablosu ile PC'ye bağlanmışsa, Cihazın bağlı olduğu sanal COM portu programda Şekil 3-2'deki gibi listelenecektir. Doğru port listede görünmüyorsa "Yenile" düğmesine basılarak listenin güncellenmesi sağlanabilir.

|                   |              |     | TRANSPA                | RÁN ETHERNET/SERÍ ÇI                          | EVİRİCİ - Kullanıcı            | Arayüz Programı           |                      | - ×                   |
|-------------------|--------------|-----|------------------------|-----------------------------------------------|--------------------------------|---------------------------|----------------------|-----------------------|
| Bağlantıyı<br>Kes | Oku<br>İşlem | Yaz | Cihaz Bilgisi<br>Bilgi | Seri Haberleşme<br>Ayarları                   | Network<br>Ayarları<br>Ayarlar | 0<br>Güvenlik<br>Ayarları | Hakkında<br>Hakkında |                       |
| Bağlantıy         | n Aç         |     | Cihaza ba              | ğlanmak için, lütfen<br>COM Port COM1<br>Geri | COM bağlantı<br>0<br>Bağlan    | noktasını seçin.          |                      |                       |
| Dili Değiştir     |              |     |                        |                                               |                                |                           |                      | Bağlantı Bağlantı Yok |

Şekil 3-1 TES'in Bağlı Olduğu Sanal Seri Port

**NOT:** Cihazın bağlı bulunduğu sanal seri port bilinmiyorsa, "Aygıt Yöneticisi" programı kullanılabilir. Doğru port seçildikten sonra "Bağlan ve oku" düğmesine basılarak programın TES ile bağlantı kurması sağlanır.

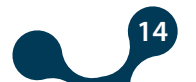

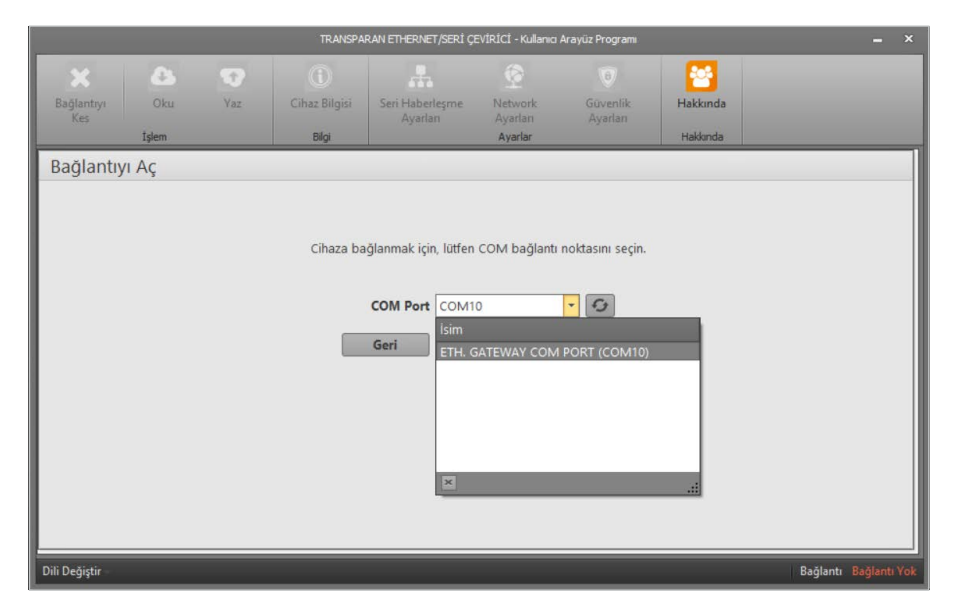

Şekil 3-2 COM Port Seçimi

**NOT:** Bağlantı kurulduktan sonra, "Cihaz Bilgisi, "Seri Haberleşme Ayarları", "Network Ayarları", "Gateway Ayarları", "Hakkında", "Bağlantıyı Kes", "Oku" ve "Yaz" sekmeleri aktif hale gelecek, bağlı olan cihazın güncel yapılandırma ayarları ilgili sekmelerde görünür olacaktır. "Güvelik Ayarları" sekmesi internet ile bağlantı sağlandıktan sonra aktif hale gelir. "Bağlantıyı kes" düğmesine basılmadan cihazın USB bağlantısı kesilmemelidir.

### 3.1.1.1 Network Ayarları

Ethernet/Seri Dönüştürücü

Bu sekmede cihazın bağlı bulunduğu ağa ilişkin ayarlar yapılır

|                   |              |                                                                         |                                                               |                               |                                |                                                                                                    |                                                                                                    | - ×                                                                                                    |
|-------------------|--------------|-------------------------------------------------------------------------|---------------------------------------------------------------|-------------------------------|--------------------------------|----------------------------------------------------------------------------------------------------|----------------------------------------------------------------------------------------------------|----------------------------------------------------------------------------------------------------|
| Bağlantıyı<br>Kes | Oku<br>İşlem | Yaz                                                                     | Cihaz Bilgisi<br>Bilgi                                        | Seri Haberleşme<br>Ayarları   | Network<br>Ayarları<br>Ayarlar | Güvenlik<br>Ayarları                                                                                                    | Hakkında                                                                                                    |                                                                                                    |
| Network           | Ayarları     |                                                                         |                                                               |                               |                                |                                                                                                    |                                                                                                    |                                                                                                    |
|                   | Ke           | IP Ad<br>Ağ Geçidi Ad<br>Alt Ağ Masl<br>Ağ Geçidi Pc<br>onfigürasyon Pc | resi 192.168.<br>192.168.<br>255.255.<br>vrtu 502<br>vrtu 555 | 35.15<br>35.254<br>255.0<br>÷ |                                | Bu sekmede, GATI<br>IP Adresi: Ağa ba<br>adresir.<br>Ağ Geçidi Adresi:<br>zamanda geniş alı<br>Alt Ağ Geçidi Portu.<br>Ağ Geçidi Portu.<br>noktası. Bu porta<br>Konfigürasyon Pe<br>bağlantı noktası. U | EWAY'ın bağlandığı<br>Ağ Geçidi, yerel ala<br>an ağına (WAN) bağ<br>al P adresinin aynı a<br>ullanılır.<br>Ağ geçidi sunucusu<br>ngelen veriler seri a<br>nortu: lletişim sunucu<br>İzaktan yapılandırm | ağ için ayarlar yapılır.<br>an ağıçınde alınan<br>n ağına (LAN) ve aynı<br>lı bir ağ donanımıdır.<br>nda olup olmadığının<br>nun dinleyeceği bağlantı<br>rayüze aktanlır.<br>usunun dinleyeceği<br>a bu porttan yapılır. |
| Dili Değiştir     |              |                                                                         |                                                               |                               |                                |                                                                                                    |                                                                                                    | Bağlantı USB ile Bağland                                                                                                    |

Şekil 3-3 Network Ayarları

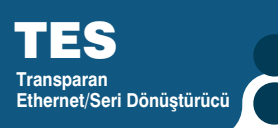

TES-4, TCP bağlantısında sunucu rolünde çalışabilir ve bu rolde transparan tipinde çalışır.

**Sunucu (Server) Rolü:** TES-4 sunucu rolünde, haberleşme ve ağ geçidi için farklı portlarda iki adet sunucu çalıştırır. 1 adet haberleşme (yapılandırma, bilgi okuma) bağlantısını ve 1 adet ağ geçidi bağlantısını destekler.

**Sunucu Rolü Ayarları:** TES-4'ün sunucu rolündeki çalışma şekli aşağıdaki parametrelerle özelleştirilebilir:

#### **IP Adrei:**

Ağa bağlı bir cihazın söz konusu ağ içinde aldığı adrestir. Fiziksel değil, mantıksal bir adresleme biçimidir. Farklı ağlarda olmak koşuluyla aynı IP adresine sahip pek çok cihaz olabilir. IP adresleri kullanıcı tarafından değiştirilebilirler. IPv4 standardında IP adresleri 4 bayt ile temsil edilirler. Genellikle 10'luk sayı düzeninde aşağıdaki gibi gösterilirler.

#### Örnek:

192.168.35.15

#### Ağ Geçidi Adresi:

Ağ geçidi, yerel alan ağına(LAN) ve geniş alan ağına(WAN) aynı anda bağlı olan bir ağ donanımıdır. Yerel alan ağında ve geniş alan ağında farklı IP adresleri vardır. Ağ geçidi adresi, ağ geçidinin yerel alan ağındaki IP adresidir. Bu IP adresine iletilen veri paketleri ağ geçidinde işlenerek geniş alan ağına aktarılır.

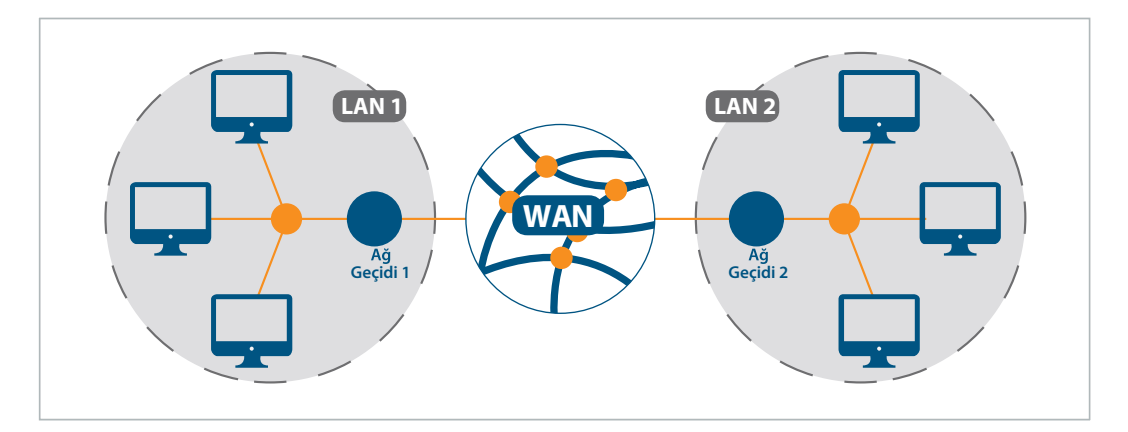

Şekil 3-4 Ağ Geçidi Çalışma Prensibi

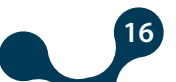

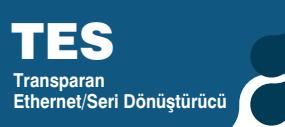

### Alt Ağ Maskesi:

İki IP adresinin aynı ağda olup olmadığının belirlenmesinde kullanılır. Dönüştürücünün bağlı bulunduğu ağ ile uyumlu değerler uygun alanlara girilmelidir. TES'in varsayılan ağ ayarları şöyledir.

| IP Adresi           | 192.168.35.15  |
|---------------------|----------------|
| Ağ Geçidi Adresi    | 192.168.35.254 |
| Alt Ağ Maskesi      | 255.255.255.0  |
| Ağ geçidi Portu     | 502            |
| Konfigürasyon Portu | 555            |

Tablo 3-1 TES Varsayılan Ağ Ayarları

### Ağ Geçidi Portu:

Ağ gçidi sunucusunun dinleyeceği porttur. 1-65535 arsında bir değer alabilir. Varsayılan değer 502'dir.

### Konfigürasyon Portu:

Haberleşme sunucusunun dinleyeceği porttur. 1-65535 arsında bir değer alabilir. Varsayılan değer 555'tir.

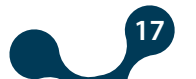

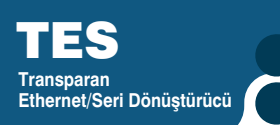

### 3.1.1.2 Seri Haberleşme Ayarları

Doğru bir veri alış verişi için TES-4'ün seri parametreleri bağlı olduğu seri hattaki cihazlarla uyumlu olmalıdır.

Seri haberleşme kalıcı veya anlık olarak ayarlanabilir.

\* Kalıcı olarak ayarlamak için parametreler değiştirildikten sonra kayıt işlemi yapılmalıdır ve seri haberleşme ayarları cihaz fabrika ayarlarına döndürülene kadar korunur. USB veya TCP üzerinden yapılandırılabilir.

\* Anlık olarak değiştirilen seri ayarların aktif olması için kayıt işlemi yapılması gerekmemekte ve cihazın enerjisi kesilmediği süre boyunca korunmaktadır. Yalnızca TCP üzerinden değiştirilebilir..

|                   |                                                                                                    |                                                                                                  |                                            |                                 |                                                            |                          |                                                    | ×      |
|-------------------|----------------------------------------------------------------------------------------------------|--------------------------------------------------------------------------------------------------|--------------------------------------------|---------------------------------|------------------------------------------------------------|--------------------------|----------------------------------------------------|--------|
| Bağlantıyı<br>Kes | Oku Vaz<br>Işlem                                                                                                    | Cihaz Bilgisi<br>Bilgi                                                                           | Seri Haberleşme<br>Ayarları                | Network<br>Ayarları<br>Ayarları | Güvenlik<br>Ayarları                                       | Hakkında<br>Hakkında     |                                                    |        |
| Seri Bag          | Seri Bağlantı Ayarları                                                                                                    |                                                                                                  |                                            |                                 |                                                            |                          |                                                    |        |
|                   | Port Ayarları<br>Baud I<br>Data<br>Pa<br>Stop<br>Veri Paket Ayarları<br>Zaman Aşımı<br>Karakter Boşluk Sa<br>Maksimum Byte Sa | Rate Baud 384<br>a Bit 8<br>Parite Parite yo<br>b Bit 1<br>Tipi Karakter<br>ayısı 4<br>ayısı 128 | 400 V<br>V<br>k<br>V<br>Sayısı V<br>V<br>V |                                 | Bu sekmedeki de<br>seçilmelidir. Deği<br>iletişim oluşmaz. | ğerler, seri arayüz ciha | zlarına uygun olarak<br>dığında, sağlıklı bir seri |        |
| Dili Değiştir -   |                                                                                                    |                                                                                                  |                                            |                                 |                                                            |                          | Bağlantı USB ile Ba                                | ğlandı |

Şekil 3-5 Seri Port Ayarları

### 3.1.1.2.1 Port Ayarları

#### **Baud Hızı:**

TES, 300, 600, 1200, 2400, 4800, 9600, 19200, 38400, 57600 ve 115200 baud hızlarını desteklemektedir. (Varsayılan değer:38400)

#### **Data Bit:**

7 ve 8 data bitini desteklenmektedir. (Varsayılan değer:8)

#### Parite:

Paritesiz, tek pariteli ve çift pariteli parite modlarını desteklemektedir.(Varsayılan değer:yok)

#### **Stop Bit:**

1 ve 2 stop bitini desteklenmektedir.(Varsayılan değer:1)

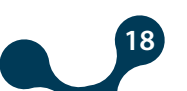

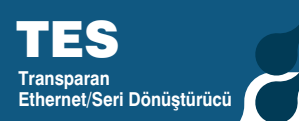

### 3.1.1.2.2 Veri Paket Ayarları

TES-4 transparan tipinde çalışır ve 1 adet ağ geçidi bağlantısı (sorguları seri hatta iletilecek olan bağlantı) destekler.

Sorgu yönü önemsizdir. Uzaktan gelen verileri seri hatta, seri hattan gelen verileri uzak bağlantıya iletir.

Bu sayede RS-485 bağlantısına sahip herhangi bir cihaz internet üzerinden iletişim kurabilir hale gelmektedir.

#### Zaman Aşımı Tipi:

Zaman aşımı tipi "karakter sayısı" ya da "süre" olarak ayarlanabilir.

#### -Karakter Boşluk Sayısı:

Son gelen karakterden sonra, beklenecek karakter sayısı kadar süre geçerse, veri uzak bağlantıya yönlendirilir. Kullanılacak protokole bağlı olarak değişkenlik gösterebilir.

#### -Süre:

Son gelen karakterden sonra, beklenecek süreyi belirler. Cihaz ayarlarına girilecek süre hesaplaması aşağıdaki örnek ile açıklanmıştır.

#### -Maksimum Byte Sayısı:

Seri hattan gelen veri uzunluğu maksimum paket uzunluğuna ulaştığında bekleme olmaksızın veri uzak bağlantıya yönlendirilir. Kullanılacak protokole bağlı olarak değişkenlik gösterebilir. Örneğin bu değer Modbus için 256 olarak girilmelidir.

Örnek: TES, Modbus protokolüne sahip seri cihazlar ile kullanıldığını varsayalım ve seri ayarları aşağıdaki gibi olsun:

Start Bit:1 Baud Rate: 1200bit/sn Data Bit: 8 Parite: 2 (Çift) Stop Bit: 1 olsun.

Toplam karakter sayısı 8+2+2 = 12 olarak hesaplanır.

Baud Hızı 1200, yani bir saniyede 1200 bit veri gönderilir. Karakter sayısının toplamı 12 olduğu için, ayarlanacak süre 12 bitlik veri 12/1200=10ms olarak hesaplanır.

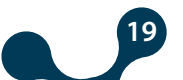

### 3.1.1.3 Cihaz Bilgisi - Yazılım Güncelleme

Bu sekmede TES'e ait model, seri numarası, MAC adresi, yazılım versiyonu, donanım versiyonu ve derleme tarihi bilgileri bulunmaktadır.

| Bağlantıyı<br>Kes<br>İşlem | Cihaz Bilgisi<br>Bilgi | Seri Haberleşme<br>Ayarları | Network<br>Ayarları<br>Ayarlar | Güvenlik<br>Ayarları | Hakkında<br>Hakkında |                           |
|----------------------------|------------------------|-----------------------------|--------------------------------|----------------------|----------------------|---------------------------|
| Cihaz Bilgisi              |                        |                             |                                |                      |                      |                           |
| Ürür                       | <mark>i Bilgisi</mark> |                             |                                | <u>Üretim Bilg</u>   | isi                  |                           |
| Üretic                     | <b>i Adı</b> Klemsan   |                             | Yaz                            | alım Versiyonu       | 1.01                 | Yazılım Güncelleme        |
| Ürü                        | n Adı TES-4            |                             | Dona                           | ınım Versiyonu       | 1.2.1                |                           |
| Seri Num                   | arası 100192470        | 09                          |                                | Üretim Tarihi        | Oct 11 201           | 9                         |
| Sipariş Num                | arası 601410           |                             |                                | Üretim Zamanı        | 14:53:15             |                           |
| MAC A                      | dresi C4:29:1D:0       | 0:1E:2D                     | Der                            | leyici Versiyon      | 8032001              |                           |
|                            |                        |                             |                                |                      |                      |                           |
|                            |                        |                             |                                |                      |                      |                           |
|                            |                        |                             |                                |                      |                      |                           |
|                            |                        |                             |                                |                      |                      |                           |
| Dili Değiştir              |                        |                             |                                |                      |                      | Bağlantı USB ile Bağlandı |

Şekil 3-6 Cihaz Bilgisi

Ayrıca bu sekme altında bulunan "Yazılım Güncelle" seçeneği ile cihaz yazılım versiyonu güncellenebilir. Yazılım güncellemek için teknik destek ekibimize ulaşabilirsiniz.

| Bağlantıyı<br>Kes | Oku<br>İşlem | ¥az                                      | Cihaz Bilgisi<br>Bilgi              | Seri Haberleşme<br>Ayarları | Network<br>Ayarları<br>Ayarlar | Güvenlik<br>Ayarları | Hakkında<br>Hakkında |                           |          |     |
|-------------------|--------------|------------------------------------------|-------------------------------------|-----------------------------|--------------------------------|----------------------|----------------------|---------------------------|----------|-----|
| Cihaz Bilg        | jisi         |                                          |                                     |                             |                                |                      |                      |                           |          |     |
|                   | Yazılı       | n Güncelleme<br>Yazılım gün<br>Yazılım o | celleme şifresi :<br>dosya konumu : | _                           |                                |                      | ×                    | <u>ʻazılım Güncelleme</u> |          |     |
|                   |              |                                          |                                     | Yazılım güncelle            | 2                              |                      |                      |                           |          |     |
|                   |              |                                          |                                     |                             |                                |                      |                      |                           |          |     |
|                   |              |                                          |                                     |                             |                                |                      |                      |                           |          |     |
| Dili Değiştir     |              |                                          |                                     |                             |                                |                      |                      | Bağlantı B                | lağlantı | Yok |

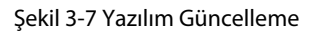

### 3.1.1.4 Güvenlik Ayarları

Transparan Ethernet/Seri Dönüştürücü

> Bu sekmede ethernet üzerinden bağlanırken gereken şifre değiştirilebilir. TES Internet'ten erişilebilir bir cihaz olduğu için, varsayılan şifrenin değiştirilmesi güvenlik açısından önem arz etmektedir. Arzu edilen şifre hem "Şifre" alanına hem de "Şifre (Tekrar)" alanına yazılmalıdır.

| Bağlantıyı<br>Kes | Oku<br>İşlem | Yaz       | Cihaz Bilgisi<br>Bilgi | Eri Haberleşme<br>Ayarları | Network<br>Ayarları<br>Ayarlar | Güvenlik<br>Ayarları                                        | Hakkında<br>Hakkında                     |                                              |                |
|-------------------|--------------|-----------|------------------------|----------------------------|--------------------------------|-------------------------------------------------------------|------------------------------------------|----------------------------------------------|----------------|
| Güvenlik          | Ayarları     |           |                        |                            |                                |                                                             |                                          | _                                            |                |
|                   |              | Şifre (Tı | Şifre                  |                            |                                | UYARI: Şifre yalnızı<br>karakterler içermer<br>uzun olamaz. | ca harflerden ve s<br>meli ve dört karak | ayılardan oluşmalı,<br>ter ve yedi karakterc | szel<br>len    |
| Dili Değiştir     |              |           |                        |                            |                                |                                                             |                                          | Bağlantı U                                   | B ile Bağlandı |

Şekil 3-8 Güvenlik Ayarları

İstenilen yapılandırmalar yapıldıktan sonra "Yaz" düğmesine basılarak ayarlar kaydedilebilir.

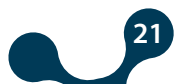

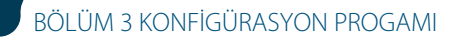

### 3.1.2 Ethernet ile Bağlan

Bu sekmede, Gateway Master yazılımını kullanılarak internet üzerinden bağlanılabilir. Program başlatıldığında; erişim bilgilerini girmek için "Ethernet ile Bağlan" seçeneğine tıklayın.

| ×                 | 8     | Ð   |               |                             |                    |                      |          |                       |
|-------------------|-------|-----|---------------|-----------------------------|--------------------|----------------------|----------|-----------------------|
| Bağlantıyı<br>Kes | Oku   | Yaz | Cihaz Bilgisi | Seri Haberleşme<br>Ayarları | Network<br>Ayarlan | Güvenlik<br>Ayarları | Hakkında |                       |
|                   | İşlem |     | Bilgi         |                             | Ayarlar            |                      | Hakkında |                       |
| Bağlantıy         | ı Aç  |     |               |                             |                    |                      |          |                       |
|                   |       |     |               |                             |                    |                      |          |                       |
|                   |       |     | Cihazınızl    | a iletişim kurmak içi       | n, lütfen bağları  | ıtı türünü seçin.    |          |                       |
|                   |       |     |               | , , ,                       |                    | ,                    |          |                       |
|                   |       |     |               |                             |                    |                      |          |                       |
|                   |       |     |               | 4                           |                    |                      |          |                       |
|                   |       |     |               | 1.                          |                    |                      |          |                       |
|                   |       |     | USE           | 3 ile Bağlan                | Ethernet           | ile Bağlan           |          |                       |
|                   |       |     |               |                             |                    |                      |          |                       |
|                   |       |     |               |                             |                    |                      |          |                       |
|                   |       |     |               |                             |                    |                      |          |                       |
|                   |       |     |               |                             |                    |                      |          |                       |
| Dili Değiştir     |       |     |               |                             |                    |                      |          | Bağlantı Bağlantı Yok |

Şekil 3-9 Ethernet ile Bağlan

Fabrika ayarları aşağıdaki gibidir:

| TRANSPARAVI ETHERNET/SERİ ÇEVIRİCİ - Kullanıq Arayüz Programı |       |     |                |                             |                     |                      |          |                       |
|---------------------------------------------------------------|-------|-----|----------------|-----------------------------|---------------------|----------------------|----------|-----------------------|
| ×                                                             | 6     | 10  |                |                             |                     |                      |          |                       |
| Bağlantıyı<br>Kes                                             | Oku   | Yaz | Cihaz Bilgisi  | Seri Haberleşme<br>Ayarları | Network<br>Ayarları | Güvenlik<br>Ayarları | Hakkında |                       |
|                                                               | İşlem |     | Bilgi          |                             | Ayarlar             |                      | Hakkında |                       |
| Bağlantıy                                                     | yı Aç |     |                |                             |                     |                      |          |                       |
|                                                               |       |     |                |                             |                     |                      |          |                       |
|                                                               |       |     |                |                             |                     |                      |          |                       |
|                                                               |       |     | Cihaza bağlanm | ak için, lütfen IP adr      | esini, portu ve     | şifre bilgilerini g  | iriniz.  |                       |
|                                                               |       |     |                |                             |                     |                      |          |                       |
|                                                               |       |     |                | IP Adresi 192.1             | 68.35.15            |                      |          |                       |
|                                                               |       |     |                | Port 555                    |                     |                      |          |                       |
|                                                               |       |     |                | Şifre Pass                  |                     |                      |          |                       |
|                                                               |       |     |                | Geri                        | Bağlan              |                      |          |                       |
|                                                               |       |     |                |                             |                     |                      |          |                       |
|                                                               |       |     |                |                             |                     |                      |          |                       |
|                                                               |       |     |                |                             |                     |                      |          |                       |
|                                                               |       |     |                |                             |                     |                      |          |                       |
|                                                               |       |     |                |                             |                     |                      |          |                       |
| Dili Değistir                                                 |       |     |                |                             |                     |                      |          | Bağlantı Bağlantı Yok |

Şekil 3-10 Ethernet ile Bağlan

**NOT:** "Port" değeri , cihaza kullanıcı arayüz programı üzerinden bağlanıldığı için, konfigürasyon port değeridir.

İstenilen yapılandırmalar yapıldıktan sonra, "Yaz" düğmesine basarak ayarlar kaydedilebilir.

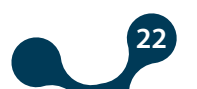

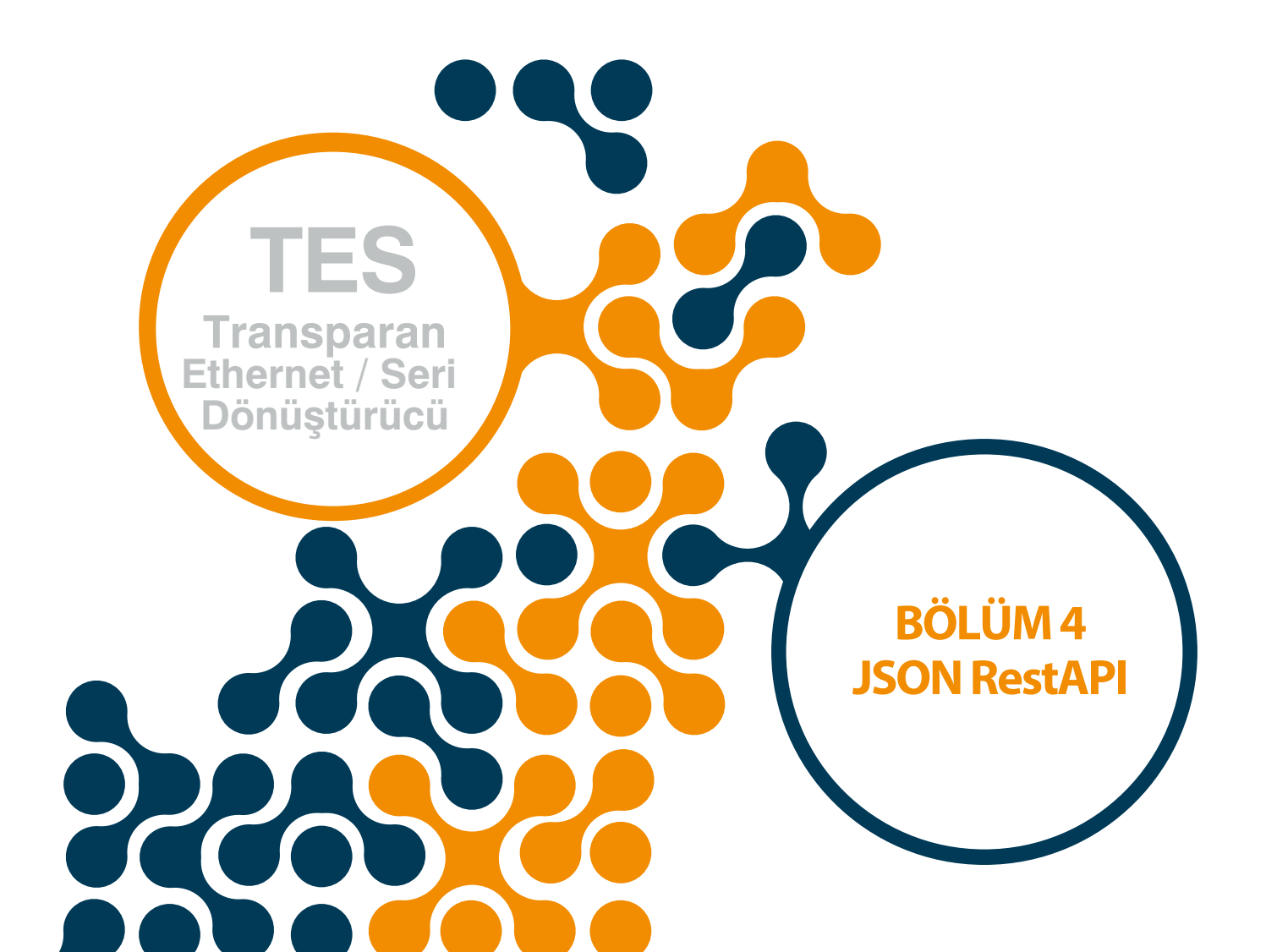

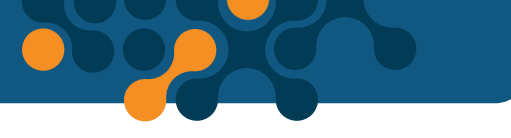

# BÖLÜM 4 JSON RestAPI

TES, herhangi bir programa bağımlı kalmaksızın cihaz bilgilerini okuma, yapılandırma verilerini okuma/yazma ve kayıt verilerini okuma/silme ara yüzüne sahiptir.

Standart HTTP metodları (GET, PUT, POST) kullanılarak istenen veriler JSON formatında okunabilir veya yazılabilir.

### 4.1 Genel Haberleşme Ayarları

Genel haberleşme parametreleri ile ilgili verilerin anlatıldığı bölümdür. Cihaz iki farklı ara birim ile haberleşmesini gerçekleştirir.

Bu arabirimler uzaktan bağlantı ve USB' dir. Aksi belirtilmedikçe dokümandaki tüm parametreler uzak bağlantı ve USB üzerinden haberleşmede kullanılabilir.

#### •Kimlik Doğrulama:

"Basic" kimlik doğrulama algoritması ile haberleşme güvenliğini sağlanmaktadır. Kullanıcı adı her zaman "user" dır. Kullanıcı şifresi ise konfigürasyonda belirlenen şifredir. •Zorunlu HTTP üstbilgi alanları ve değerleri

HTTP Metodu: GET | POST | PUT | DELETE HTTP Versiyonu: HTTP/1.1 | HTTP/2 Sunucu(Sadece uzak bağlantıda geçerli): Host: AAA.BBB.CCC.DDD:PPP (IPAdresi:PortNumarası) URL: Gerekli veriler dokümanın ilerleyen sayfalarında konulara bağlı olarak tanımlanacaktır. İçerik Tipi: Content-Type: application/json Kimlik doğrulama(Sadece uzak bağlantıda geçerli): Authorization: Basic xxxxxxxxx

#### •Sorgu Başarılı Cevabı:

Sorgunun doğru olduğunu belirten cevaptır.

### Kod 200: OK.

#### •Sorgu Hatalı Cevabı:

Sorgunun yanlış olduğunu belirten cevaptır.

Kod 400 Bad Request: Geçerli olmayan istek, hatalı içerik tipi (content type), desteklenmeyen http metodu geçerli olmayan json parametresi gönderilirse bu hata döndürülecektir.

Kod 401 Unauthorized: Hatalı kullanıcı adı / şifre girişi yapılmışsa bu hata döndürülecektir.

Kod 404 Not Found: İstenen kaynak bulunamazsa bu hata döndürülecektir.

### 4.2 Seri Haberleşme Ayarları

Seri haberleşme verilerinin okunup yazılabilmesini sağlayan fonksiyonlar bu bölümde yer almaktadır.

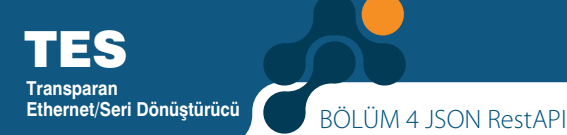

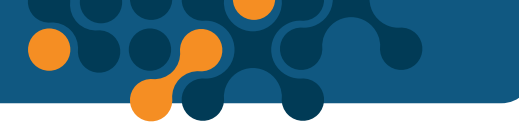

•URL
/settings/serial
•Metod:
GET | PUT
•Veri Parametreleri
Baudrate: 300, 600, 1200, 2400, 4800, 9600, 19200, 38400, 57600, 115200
Parametre: 7E1, 7E2, 7O1, 7O2, 8N1, 8N2, 8E1, 8E2, 8O1, 8O2
Receive Complete Type: idle, time
Idle Char Num : 1, 2, 4, 8, 16, 32, 64, 128
maxPacketLength : 0 - 256
Timeout Duration: 1000 - 10000 msec

```
{
    "baudrate": 38400,
    "parameter": "8N1",
    "receiveCompleteType": "idle",
    "serialIdleChar": 4,
    "maxPacketLength": 128
}
{
    "baudrate": 38400,
    "parameter": "8N1",
    "receiveCompleteType": "time",
    "duration": 1000,
    "maxPacketLength": 128
```

}

### 4.3 Anlık Seri Haberleşme Ayarları

Anlık seri haberleşme verilerinin okunup yazılabilmesini sağlayan fonksiyonların anlatıldığı bölümdür.

•URL
/runtime/serial
•Metod:
GET | PUT
•Veri Parametreleri
Baudrate: 300, 600, 1200, 2400, 4800, 9600, 19200, 38400, 57600, 115200
Parametre: 7E1, 7E2, 7O1, 7O2, 8N1, 8N2, 8E1, 8E2, 8O1, 8O2
Receive Complete Type: idle, time
Idle Char Num : 1, 2, 4, 8, 16, 32, 64, 128
maxPacketLength : 0 - 256
Timeout Duration: 1000 - 10000 msec

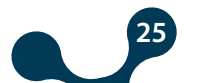

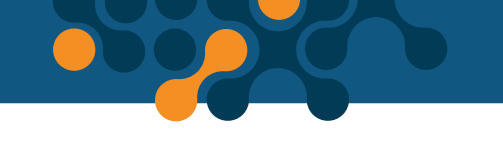

```
{
    "baudrate": 38400,
    "parameter": "8N1",
    "receiveCompleteType": "idle",
    "serialIdleChar": 4,
    "maxPacketLength": 128
}
{
    "baudrate": 38400,
    "parameter": "8N1",
    "receiveCompleteType": "time",
    "duration": 1000,
    "maxPacketLength": 128
}
```

}

### 4.4 Ağ Ayarları

Seri haberleşme verilerinin okunup yazılabilmesini sağlayan fonksiyonların anlatıldığı bölümdür.

26

```
•URL
/settings/network
•Metod:
GET | PUT
•Veri Parametreleri
Baudrate: 300, 600, 1200, 2400, 4800, 9600, 19200, 38400, 57600, 115200
Gateway Address: AAA.BBB.CCC.DDD
Subnet Mask: EEE.FFF.GGG.HHH
Source IP: III.JJJ.KKK.LLLL
Gateway Port: 0 - 65536
Communication Port: 0 - 65536
```

```
{
    "gatewayAddress": "192.168.35.254",
    "subnetMask": "255.255.255.0",
    "sourceIP": "192.168.35.15",
    "gatewayPort": 502,
    "communicationPort": 555
```

}

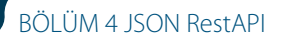

### 4. 5 Güvenlik Ayarları

Güvenlik ile ilgili verilerinin okunup yazılabilmesini sağlayan fonksiyonların anlatıldığı bölümdür.

```
•URL
/settings/security
•Metod:
GET | PUT
•Veri Parametreleri
password: en fazla 12 karaktedir.
{
"password": "Pass"
```

```
}
```

### 4.6 Tüm Ayarlar

Tüm verilerinin okunup yazılabilmesini sağlayan fonksiyonların anlatıldığı bölümdür.

•URL /settings
•Metod:
GET | PUT
•Veri Parametreleri
serial: Parametreleri "Seri Haberleşme Ayarları" başlığında detaylı olarak anlatılmıştır.
network: Parametreleri "Ağ Ayarları" başlığında detaylı olarak anlatılmıştır.
security: Parametreleri "Güvenlik Ayarları" başlığında detaylı olarak anlatılmıştır.

```
{
 "serial":
  {
         "baudrate":9600,
         "parameter":"8N1",
         "receiveCompleteType":"time",
         "duration":2000,
         "maxPacketLength":256
 },
 "network":
  {
         "gatewayAddress":"192.168.35.254",
         "subnetMask":"255.255.255.0",
         "sourceIP":"192.168.35.15",
         "gatewayPort":502, "communicationPort":555
 },
```

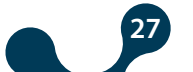

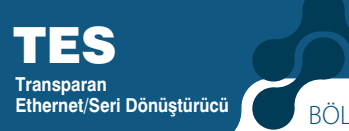

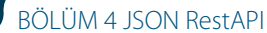

#### "security":

```
{
"password":"Pass"
}
```

### 4. 7 Ürün Bilgisi İşlevleri

Ürün bilgisi verilerinin okunabilmesini sağlayan fonksiyonların anlatıldığı bölümdür.

```
•URL
/info
•Metod:
GET |
•Veri Parametreleri
product: Ürün bilgilerini içerir.
production: Üretim bilgilerini içerir.
```

```
"product":
{
    "mac":"C4:29:1D:12:34:56",
    "companyName":"Klemsan",
    "deviceName":"TES-4",
    "serialNumber":"123456",
```

```
},
```

{

"production":

```
{
    "firmwareVer":"1.00",
    "pcbVer":"1.2.1",
    "buildDate":"Apr 11 2019",
    "buildTime":"16:34:17",
    "compilerVer":8032001
}
```

"orderNumber":"601410"

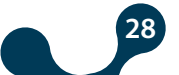

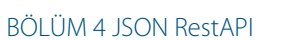

### 4.8 Tüm Veriler

Tüm verilerinin okunmasını sağlayan fonksiyonların anlatıldığı bölümdür.

```
•URL
/
•Metod:
GET |
•Veri Parametreleri
settings: Ayarlar ile ilgili verilerin geldiği bölümdür.
info: Ürün ve üretim bilgisi verilerinin geldiği bölümdür.
```

```
{
  "settings": {
    "serial": {
      "baudrate": 38400,
      "parameter": "8N1",
      "receiveCompleteType": "idle",
      "serialIdleChar": 4,
      "maxPacketLength": 128
    },
    "network": {
      "gatewayAddress": "192.168.35.254",
      "subnetMask": "255.255.0.0",
      "sourceIP": "192.168.35.15",
      "gatewayPort": 502,
      "communicationPort": 555
    },
    "security": {
      "password": "Pass"
    }
  },
  "info": {
    "product": {
      "mac": "C4:29:1D:12:34:56",
      "companyName": "Klemsan",
      "deviceName": "TES-4",
      "serialNumber": "123456",
      "orderNumber": "601445"
    },
    "production": {
      "firmwareVer": "1.00",
      "pcbVer": "1.2.1",
      "buildDate": "Apr 11 2019",
      "buildTime": "16:10:39",
      "compilerVer": 8022002
    }
  }
}
```

BÖLÜM 4 JSON RestAPI

# 4. 9 Komut İşlevleri

}

{

}

Komut fonksiyonların anlatıldığı bölümdür.

"command": "restart "

```
•URL
/ command
•Metod:
POST
•Veri Parametreleri
command: "save-config" (Değiştirilen konfigürasyonun silinemez hafızaya kayıt
edilmesini sağlar)
command: "restart" (Cihazın baştan başlatılmasını sağlar)
command: "return-config-to-default" (Cihazın fabrika ön değerlerine getirilmesini
sağlar)
{
    "command": "save-config"
}
```

"command": "return-config-to-default "

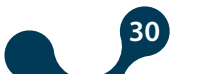

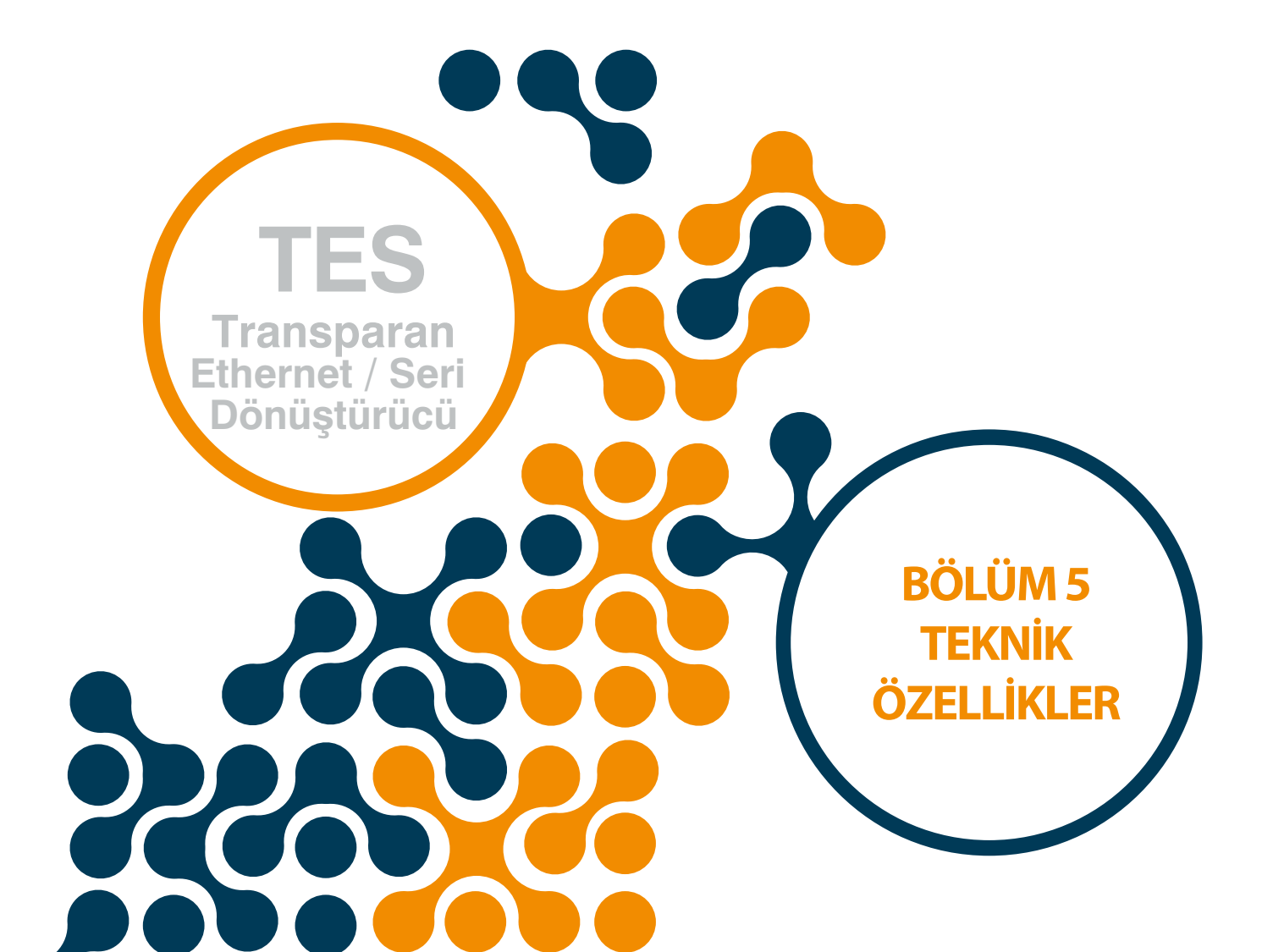

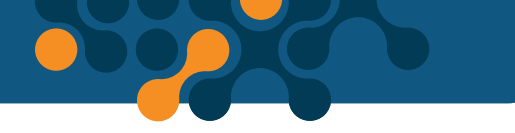

BÖLÜM 5 TEKNİK ÖZELLİKLER

# BÖLÜM 5 TEKNİK ÖZELLİKLER

### Besleme

# Seri İletişim

| 64 Adede Kadar Cihaz Desteği |               |
|------------------------------|---------------|
| Baudrate                     | 300 115200    |
| Stop Bit                     | 1,2           |
| Parite Biti Ayarı            | Yok, Tek,Çift |
| Data                         | 7 ve 8 Bit    |

### Ethernet

10/100 Base-TX

### Yapılandırma

USB JSON RestAPI

### **Desteklenen Roller**

Server Rolü

### **Operasyon Tipleri**

Transparan

### USB

USB üzerinden Yapılandırabilme Micro USB Bağlantı Ara Yüzü Yazılım güncelleme

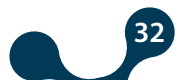

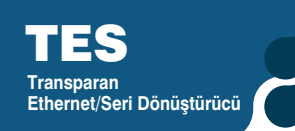

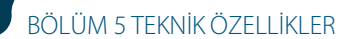

## Boyutlar

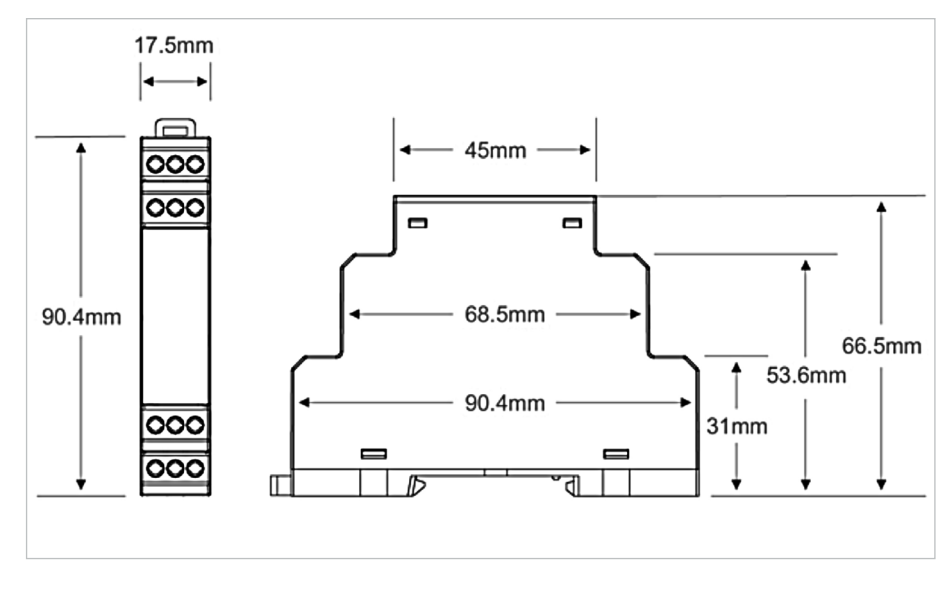

Şekil 5-1 Boyutlar

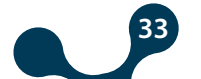

Kızılüzüm Cad. No:15 Kemalpaşa - İZMİR Tel: (+90 232) 877 08 00 Fax: (+90 232) 877 08 06

Revizyon No: 09122019

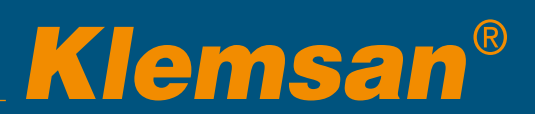